# TECHNICAL REFERENCE MANUAL

Version 2.00 - April 2021

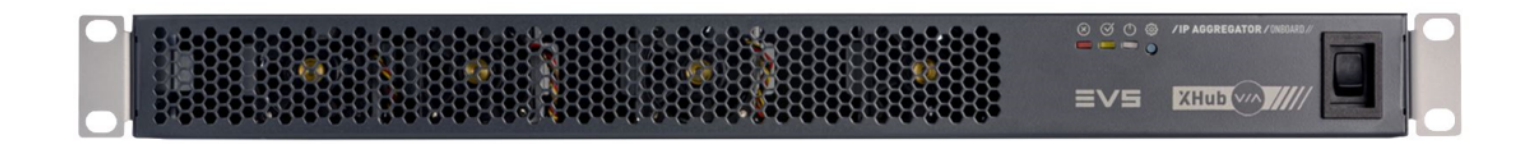

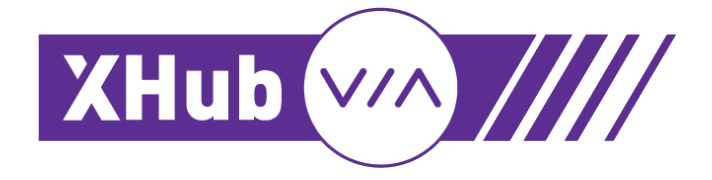

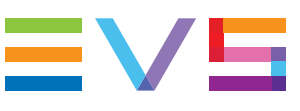

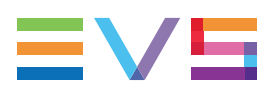

#### Disclaimer

This manual and the information contained herein are the sole property of EVS Broadcast Equipment SA and/or its affiliates (EVS) and are provided "as is" without any expressed or implied warranties, including, but not limited to, the implied warranties of merchantability and fitness for a particular purpose. In particular, EVS makes no warranty regarding the use or the consequences of use of this manual and the information contained herein. Furthermore, EVS may not be held liable for any direct or indirect, incidental, punitive or consequential loss, damage, cost or expense of any kind whatsoever and howsoever resulting from the normal or abnormal use of this manual and the information contained herein, even if advised of the possibility of such loss, damage, cost or expense.

While every effort has been made to ensure that the information contained in this manual is accurate, up-to-date and reliable, EVS cannot be held liable for inaccuracies or errors that may appear in this publication. The information in this manual is furnished for informational purpose and use only and subject to change without notice.

This manual cancels and replaces any previous versions thereof.

#### Copyright

Copyright © 2003-2021 EVS Broadcast Equipment SA. All rights reserved.

This manual may not be reproduced, transcribed, stored (in a database or an retrieval system), translated into any language, computer language, transmitted in any form or by any means – electronically, mechanically, printed, photocopied, optically, manually or otherwise – in whole or in part without the prior written consent of EVS.

#### Trademarks

All product and brand names are registered trademarks and trademarks of EVS or of their respective owners.

#### **Improvement Requests**

Your comments will help us improve the quality of the user documentation. Please send improvement requests, or report any error or inaccuracy on this user manual by e-mail to doc@evs.com.

#### **Regional Contacts**

You will find the full list of addresses and phone numbers on the following webpage: http://www.evs.com/contact.

#### User Manuals on EVS Website

The latest version of the user manual, if any, and other user manuals on EVS products can be found on the EVS download center, on the following webpage: <a href="https://www.evs.com/en/download-area">https://www.evs.com/en/download-area</a>.

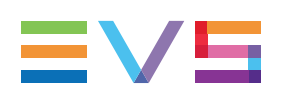

# **Table of Contents**

| TA                                                                 | TABLE OF CONTENTS                                                                                                    |  |  |  |
|--------------------------------------------------------------------|----------------------------------------------------------------------------------------------------|--|--|--|
| WH                                                                 | WHAT'S NEW?                                                                                                    |  |  |  |
| 1.                                                                 | INTRODUCTION                                                                                                    |  |  |  |
| 2.                                                                 | HARDWARE 2                                                                                                    |  |  |  |
| <ol> <li>2.1.</li> <li>2.2.</li> <li>2.3.</li> <li>2.4.</li> </ol> | Physical Dimensions       2         Environmental Ranges       3         Power       3         Front Panel       4                                               |  |  |  |
| 2.5.<br><b>3</b> .                                                 | Rear Panel    6      CABLING    8                                                                                                    |  |  |  |
| <ul><li>3.1.</li><li>3.2.</li><li>3.3.</li></ul>                   | Accepted Connectors8Connection to XT-VIA/XS-VIA93.2.1. Limitation93.2.2. Management Connection93.2.3. SFP Port Connections10Connection to External 100G Switch12 |  |  |  |
| 4.                                                                 | NETWORK                                                                                                    |  |  |  |
| 4.1.<br>4.2.                                                       | Network Diagram13VLANs14                                                                                                    |  |  |  |
| 5.                                                                 | SOFTWARE                                                                                                    |  |  |  |
| 5.1.<br>5.2.                                                       | Software License Agreement15Upgrading the XHub-VIA Software15                                                                                                    |  |  |  |

# What's New?

The following changes unrelated to new features, and therefore not highlighted with the **New** icon, have been brought to the manual:

Forward Error Connection on SFP and QSFP ports of XHub-VIA.

- See section "SFP Port Connections" on page 10.
- See section "Connection to External 100G Switch " on page 12.

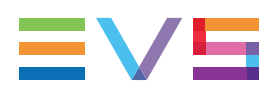

# 1. Introduction

The XHub-VIA Live IP Aggregator enables to have a single uplink to the Live IP fabric.

It makes it possible for the XT-VIA/XS-VIA server to support single link UHD-4K streaming in ST2110 and also very dense 1080p SLSM configurations that could surpass the native 10Gbs bandwidth of the ports on the server.

This Aggregator is completely transparent to the Live IP network and all configuration on the Multicast streams is managed by the Multicam running on the EVS server.

In case of 2022-7, a redundant link can be put in place to enable this functionality.

# 2. Hardware

# 2.1. Physical Dimensions

#### Dimensions

#### Size

481.20 mm (W), 43.60 mm (H), 324 mm (D) 18.9" (W), 1.8" (H), 12.75" (D)

#### **Front View**

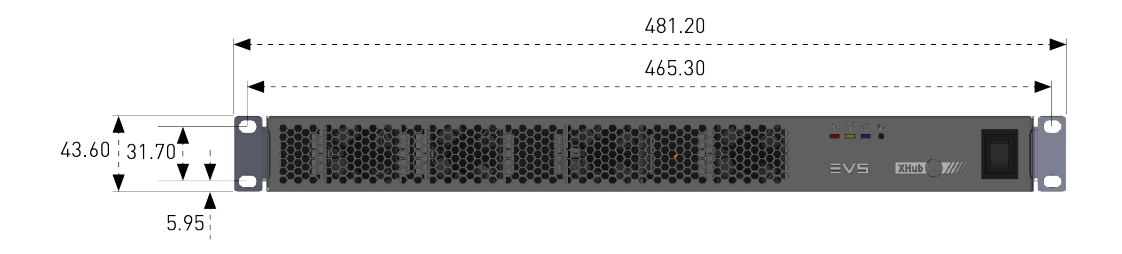

#### **Top View**

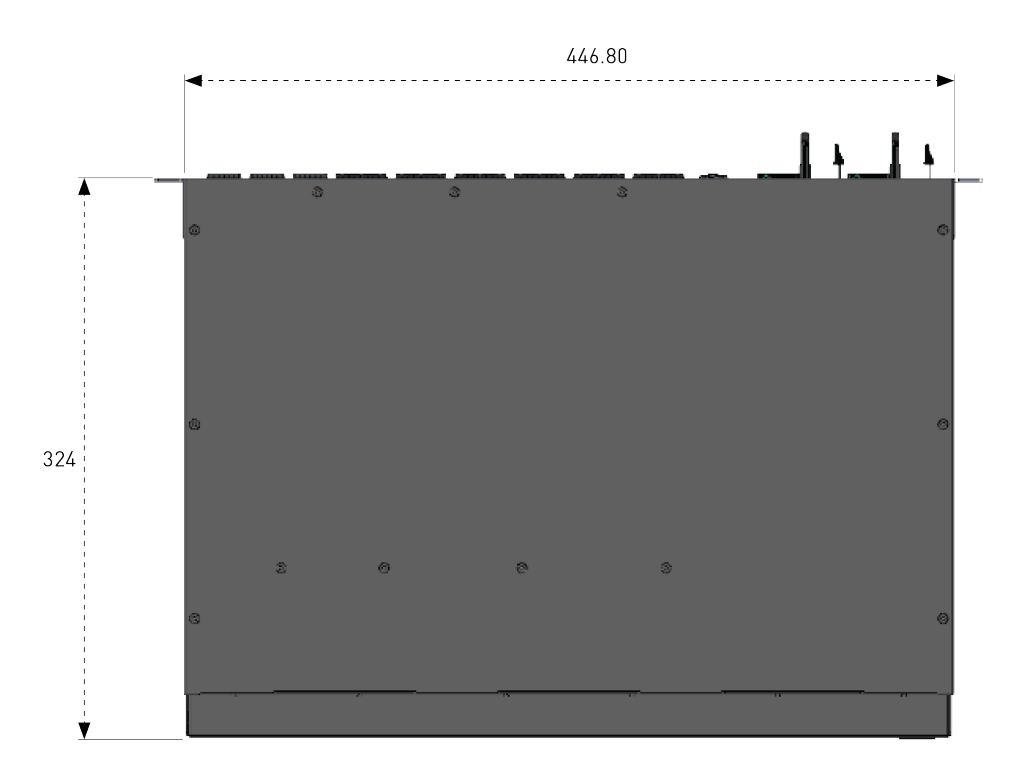

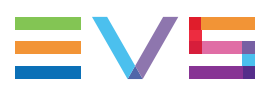

#### **Side View**

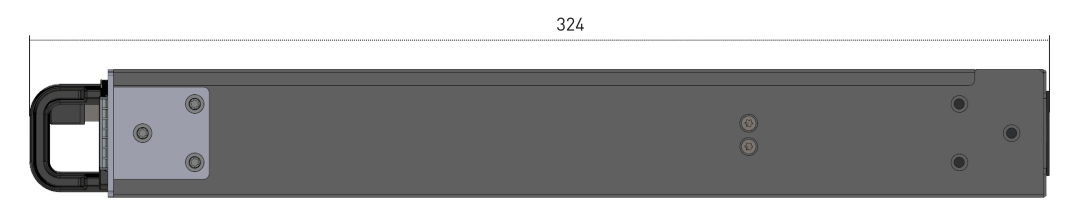

#### Weight

6 kg / 2.20 lbs

# 2.2. Environmental Ranges

| Temperature | • Operating: 0° to 45°C / 32°F to 113°F |
|-------------|-----------------------------------------|
| Humidity    | Operating: 85% RH (non-condensing)      |
| Altitude    | Operating: sea level to 5000m           |
| Noise level | 70dB                                    |

### 2.3. Power

# 2.4. Front Panel

#### **Overview**

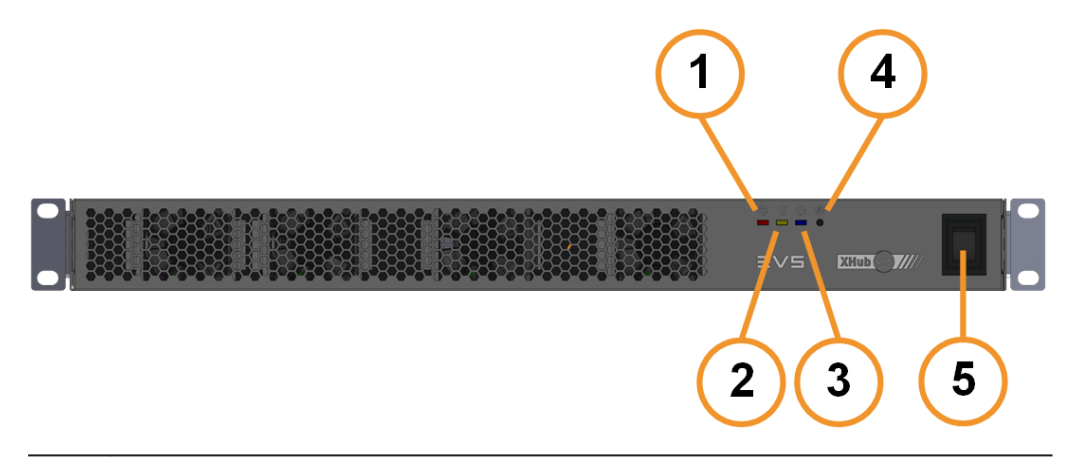

| #  | Element                      |  |
|----|------------------------------|--|
| 1. | Error LED (red)              |  |
| 2. | Software Status LED (yellow) |  |
| 3. | System On/Off LED (blue)     |  |
| 4. | System Recovery/Reset button |  |
| 5. | Power switch                 |  |

#### **Error LED**

The Error LED behaves as follows:

| Led Behavior  | Meaning                                                                                                    |  |
|---------------|----------------------------------------------------------------------------------------------------|--|
| Off           | No hardware or software error occurred.                                                                                                    |  |
| Flashing fast | <ul> <li>In combination with:         <ul> <li>a Software Status LED (yellow) that is flashing fast: The software is started in Recovery Mode.</li> <li>a System On/Off LED (blue) that is flashing slowly: A hardware error occurred.</li> </ul> </li> </ul> |  |

#### Software Status LED

| The Software Status LED behaves as follows: |  |
|---------------------------------------------|--|
|                                             |  |

| LED Behavior                                                | Meaning                                                                                                    |  |
|-------------------------------------------------------------|----------------------------------------------------------------------------------------------------|--|
| Off                                                         | In combination with:<br>◦ and Error LED (red) that if <u>off</u> : The<br>software is off.                                                                                                    |  |
| Flashing fast                                               | <ul> <li>In combination with: <ul> <li>an Error LED (red) that is <u>off</u>: The software is starting.</li> <li>an Error LED (red) that is <u>flashing fast</u>: The software is started in Recovery Mode.</li> <li>a System On/Off LED (blue) that is <u>flashing slowly</u>: The software was not properly started or stopped.</li> </ul> </li> </ul> |  |
| Flashing fast (short period)<br>Steady yellow (long period) | In combination with:<br>• and Error LED (red) that if <u>off</u> : The<br>software is running.                                                                                                    |  |

#### System On/Off LED

The System On/Off LED behaves as follows:

| LED Behavior                   | Meaning                                                                                                    |  |
|--------------------------------|----------------------------------------------------------------------------------------------------|--|
| Flashing fast                  | XHub-VIA is starting or stopping.                                                                                                    |  |
| Flashing moderately (every 1s) | The XHub-VIA firmware update is in progress.                                                                                                    |  |
| Flashing slowly (every 4s)     | In combination with:<br>• a Software Status LED (yellow) that is<br><u>flashing fast</u> : The software was not<br>properly started or stopped.<br>• an Error LED (red) that is <u>flashing fast</u> : A<br>hardware error occurred. |  |
| Flashing slowly (every 4s)     | In combination with:<br>• a Software Status LED (yellow) and an<br>Error LED (red) that are off: XHub-VIA is<br>off.                                                                                                    |  |
| Steady blue                    | XHub-VIA is on.                                                                                                    |  |

#### **Recovery/Reset Button**

This button is used to start XHub-VIA in Recovery mode. In this mode, you will be able to configure certain aspects of the switch and upgrade the software.

### 2.5. Rear Panel

#### **Overview**

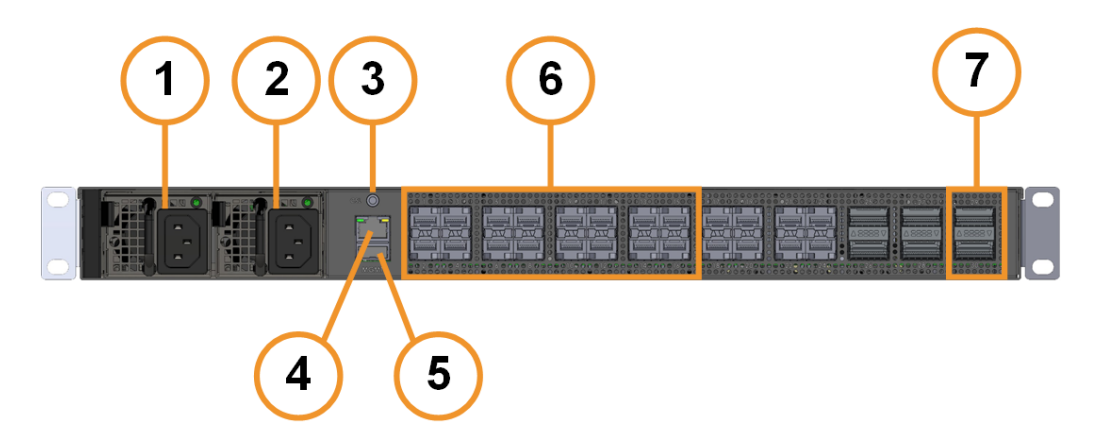

| #  | Element                       |
|----|-------------------------------|
| 1. | Power supply 1                |
| 2. | Power supply 2                |
| 3. | Console connector             |
| 4. | 1GbE (management) (RJ45)      |
| 5. | USB port (2.0)                |
| 6. | 14x 25/12.5Gbps ports (SFP28) |
| 7. | 2x 100Gbps ports (QSFP28)     |

#### **Power Supply**

The XHub-VIA is fitted with two auto switching and hot-swappable external power supplies (2x 300W). The secondary hot-swappable power supply should be connected to the main to share the load and to allow automatic power switching to one power supply in case one of the two should fail.

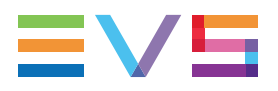

#### Management Port Status LEDS

The management port has two status LEDs that behave as follows:

| LED   | Color  | LED Behavior  | Meaning                         |
|-------|--------|---------------|---------------------------------|
| Left  | Green  | Steady green  | Speed is 1Gbps.                 |
|       | Orange | Steady orange | Speed is 100 Mbps.              |
| Right | Yellow | Flashing      | Data is being sent or received. |
|       |        | Off           | The port is down.               |
|       |        | Steady yellow | The port is up.                 |

#### SFP/QSFP Port Status LED

Each SFP and QSFP port has a status LED that behaves as follows:

| LED Behavior   | Meaning                                                                 |
|----------------|-------------------------------------------------------------------------|
| Off            | The port is down. The port has not been configured or there is no link. |
| Steady green   | The port is up.                                                         |
| Flashing green | The port is up and there is activity.                                   |

# 3. Cabling

### 3.1. Accepted Connectors

#### Between EVS Server and XHub-VIA

7x or 14x (in case of ST2022-7) CAB-10GESS-1M

#### **Between XHUB-VIA and LiveIP Fabric**

• 1x or 2x (in case of ST20222-7) QSFP-100G-SR4

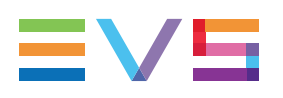

### 3.2. Connection to XT-VIA/XS-VIA

### 3.2.1. Limitation

You can connect only 1 server to the XHub-VIA.

### 3.2.2. Management Connection

To establish a management connection between XHub-VIA and the server, the XHUB-VIA management port has to be connected to the server's **EVS LNK** connector.

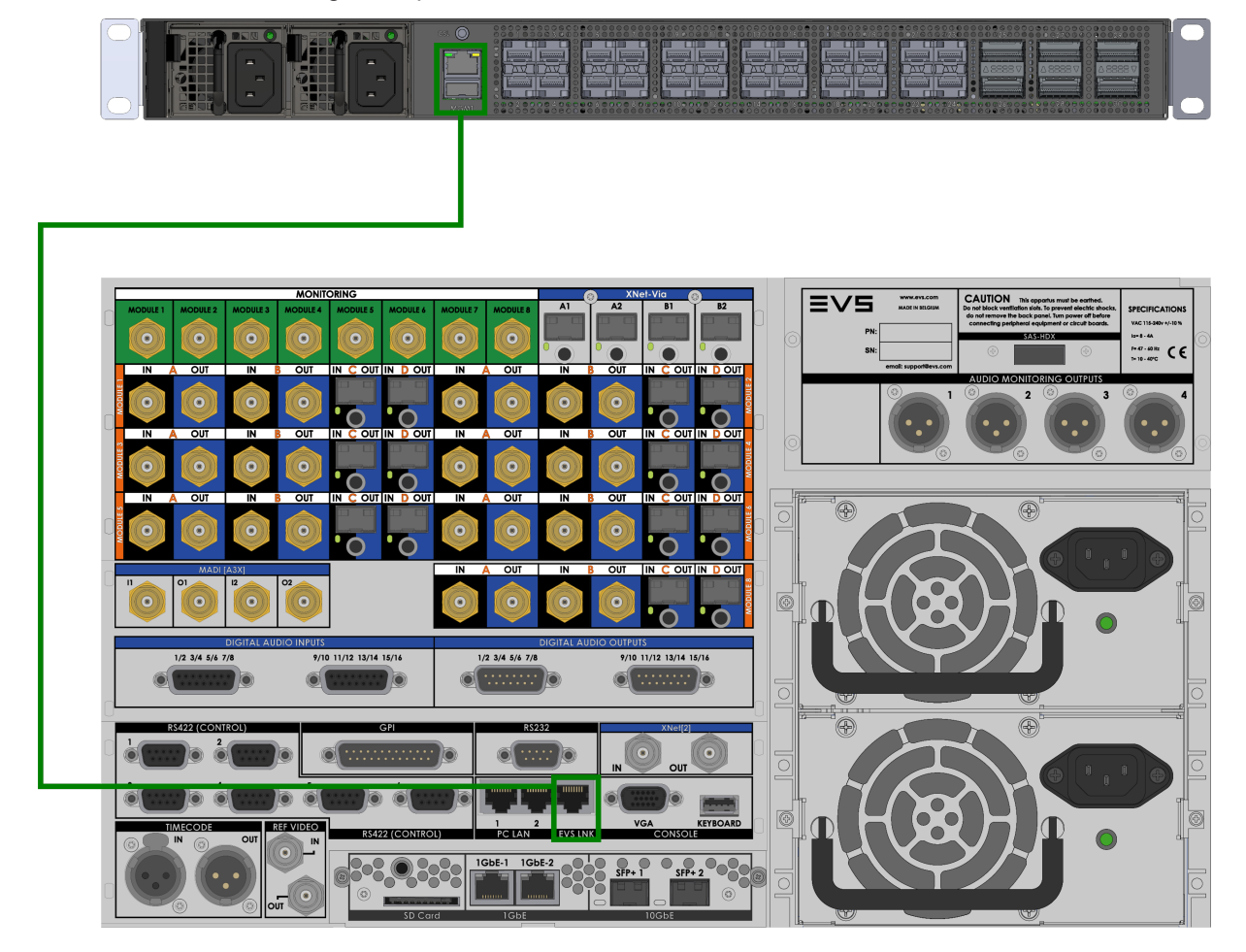

### 3.2.3. SFP Port Connections

#### Without ST2022-7

In a setup without redundancy (ST2022-7), the server's SFP+ ports should be connected with the XHub-VIA SFP28 ports as follows:

| XHub-VIA<br>Port | XT-VIA<br>Port |
|------------------|----------------|
| 1                | 1-C            |
| 2                | 2-C            |
| 3                | 3-C            |
| 4                | 4-C            |
| 5                | 5-C            |
| 6                | 6-C            |
| 8                | 8-C            |

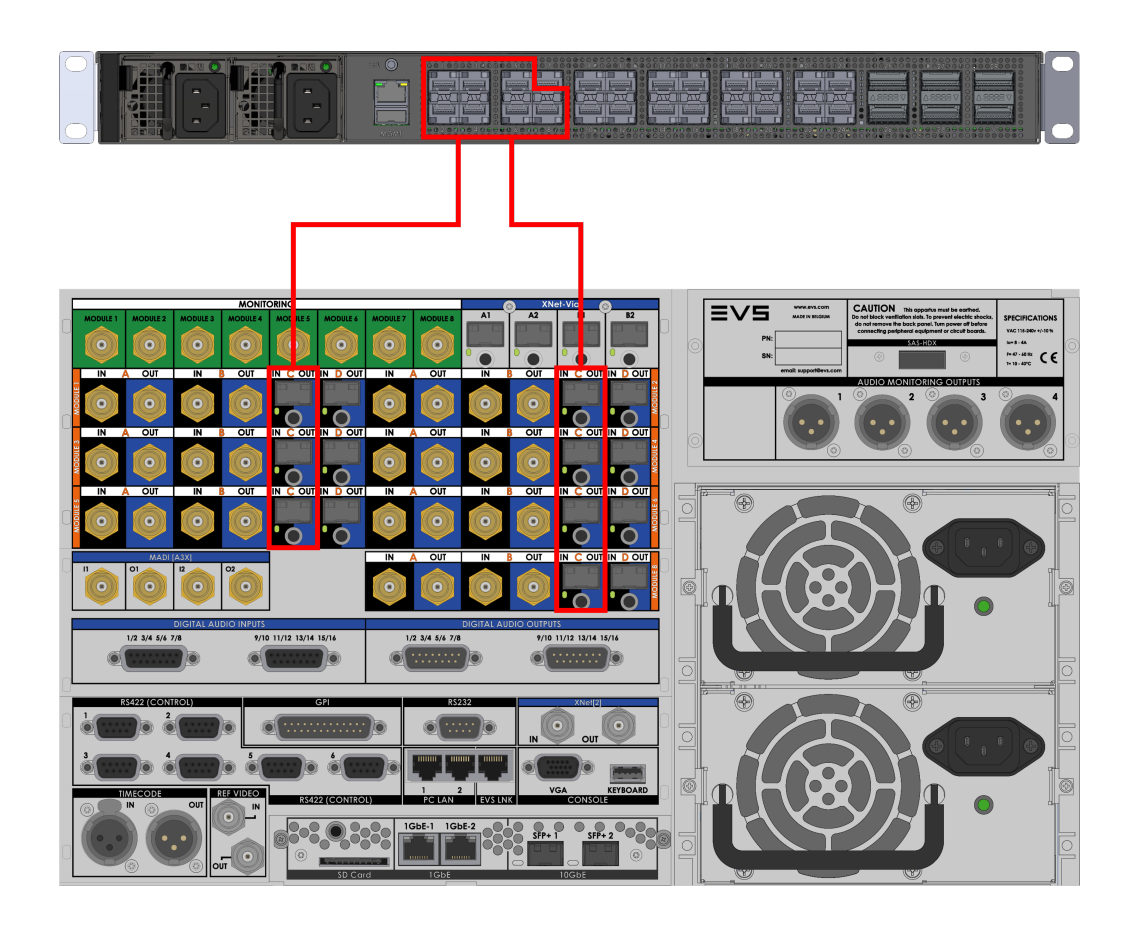

#### With ST2022-7

In a setup with redundancy (ST2022-7), the server's SFP+ ports should be connected with the XHub-VIA SFP28 ports as follows:

| XHub-VIA<br>Port | XT-VIA<br>Port | XHub-VIA<br>Port | XT-VIA<br>Port |
|------------------|----------------|------------------|----------------|
| 1                | 1-C            | 9                | 1-D            |
| 2                | 2-C            | 10               | 2-D            |
| 3                | 3-C            | 11               | 3-D            |
| 4                | 4-C            | 12               | 4-D            |
| 5                | 5-C            | 13               | 5-D            |
| 6                | 6-C            | 14               | 6-D            |
| 8                | 8-C            | 16               | 8-D            |

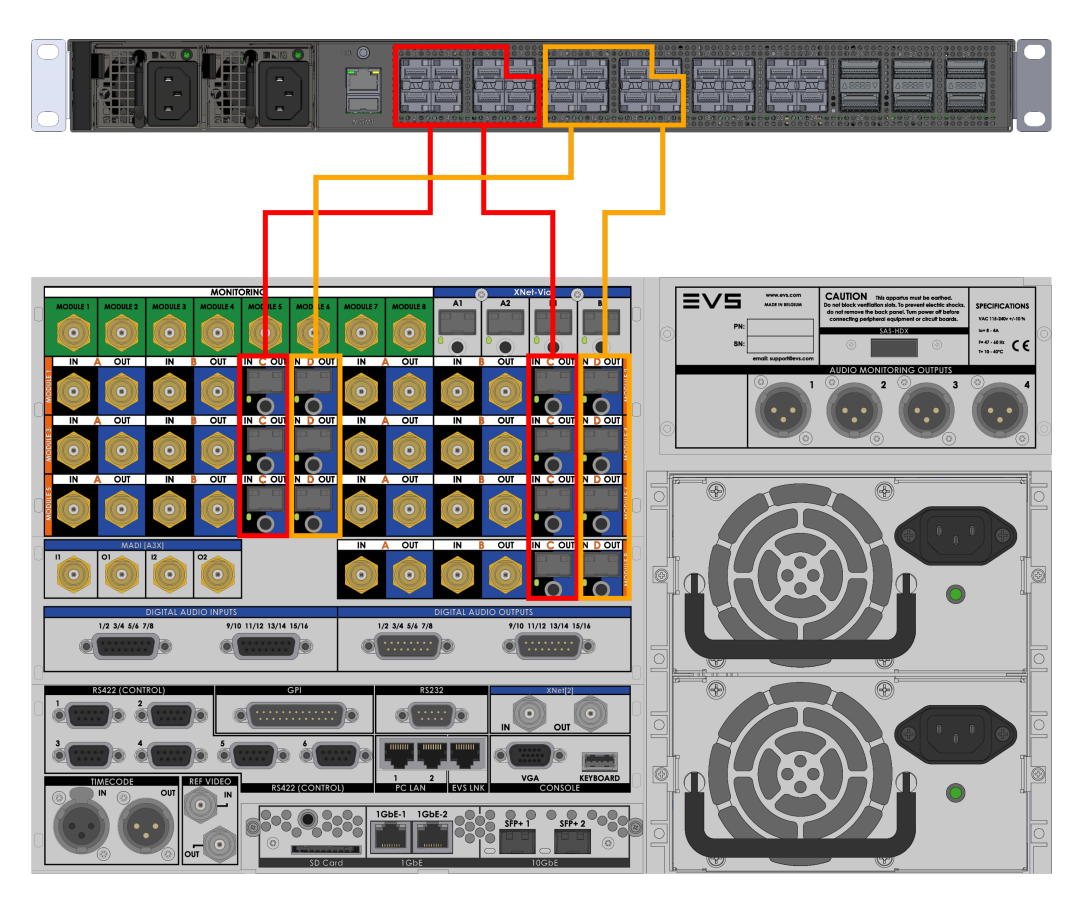

The ports 17-24 on the XHub-VIA switch are not active.

#### FEC (Forward Error Connection)

Forward Error Connection is not activated on the XHub-VIA SFP ports.

### 3.3. Connection to External 100G Switch

#### Without ST2022-7

The XHub-VIA should be connected to an external 100G switch as follows:

| XHub-VIA | External Switch |
|----------|-----------------|
| Port     | Port            |
| 29       | any             |

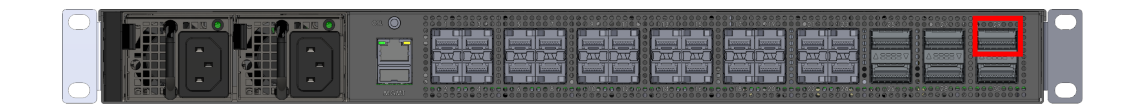

#### With ST2022-7

The XHub-VIA should be connected to an external 100G switch as follows:

| XHub-VIA<br>Port | External Switch<br>Port |
|------------------|-------------------------|
| 29               | any                     |
| 30               | any                     |

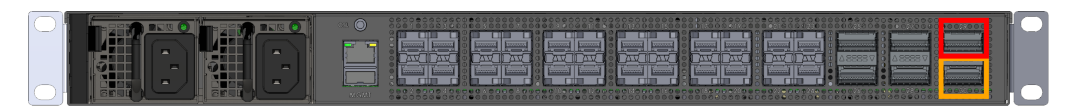

The ports 25-28 are not active.

#### FEC (Forward Error Connection)

Forward Error Connection activated on the QSFP ports is RS-FEC (Reed Solomon).

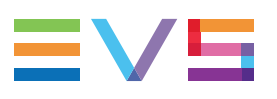

# 4. Network

# 4.1. Network Diagram

#### Without ST2022-7

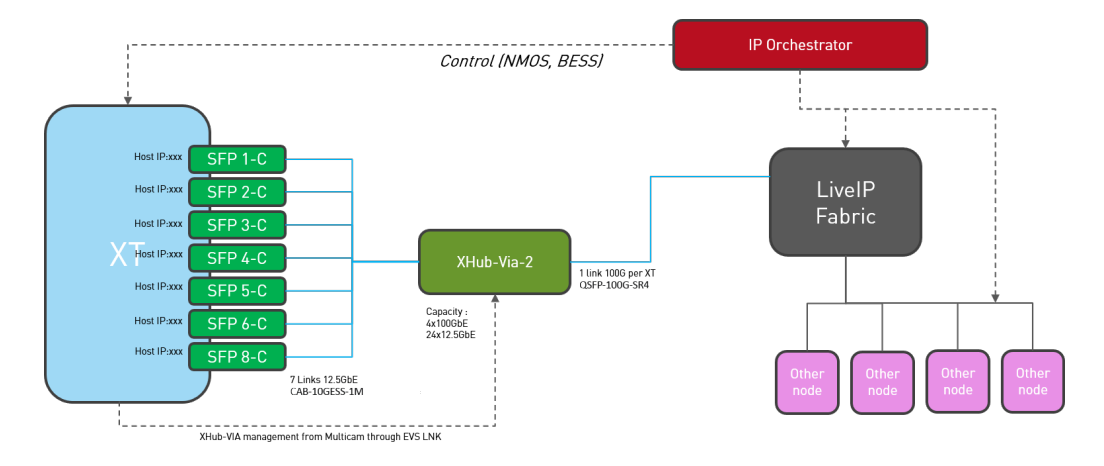

#### With ST2022-7

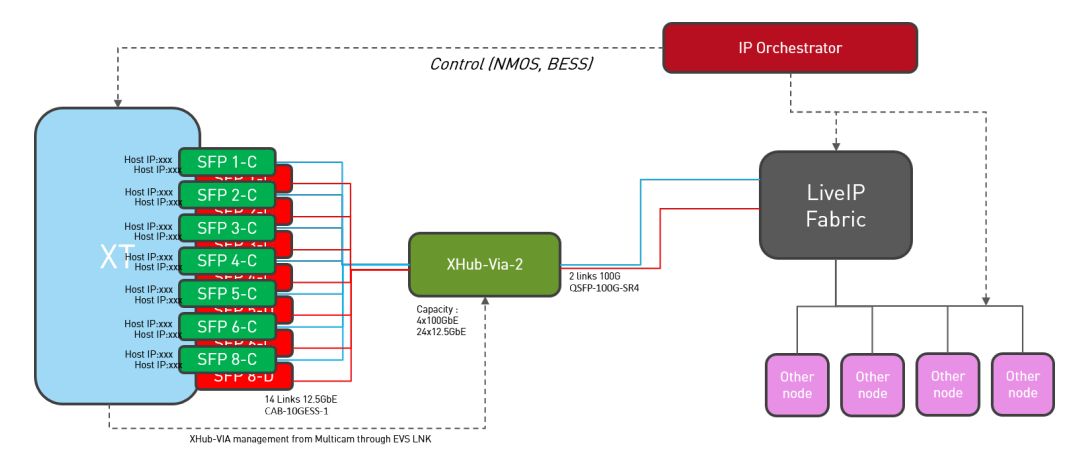

# 4.2. VLANs

There are two VLANs on the XHUB-VIA.

The table below shows the XHub-VIA and XT-VIA/XS-VIA ports that belong to each VLAN.

| VLAN # | XHUB-VIA Ports     | XT-/XS-VIA Ports |
|--------|--------------------|------------------|
| 10     | SFP 1-8 + QSFP 29  | all SFP-C ports  |
| 20     | SFP 9-16 + QSFP 30 | all SFP-D ports  |

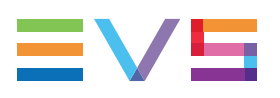

# 5. Software

### 5.1. Software License Agreement

Contact EVS to get a copy of the Software License Agreement document for XHub-VIA.

### 5.2. Upgrading the XHub-VIA Software

#### Requirements

• The XHub-VIA is connected to the EVS server via the EVS LNK connector.

#### **Automatic Procedure**

The XHub-VIA software forms part of the Multicam installation package.

The upgrade of the XHub-VIA software is managed automatically during the boot sequence of the EVS server.

The current version of the software on the XHub-VIA is detected.

If the version is not as expected, the software is upgraded to the new version.

Corporate +32 4 361 7000

North & Latin America +1 973 575 7811

Asia & Pacific +852 2914 2501

Other regional offices www.evs.com/contact

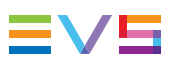

EVS Broadcast Equipment is continuously adapting and improving its products in accordance with the ever changing requirements of the Broadcast Industry. The data contained herein is therefore subject to change without prior notice. Companies and product names are trademarks or registered trademarks of their respective companies.

**EVS Headquarters** Liège Science Park 13, rue Bois St Jean B-4102 Seraing

Belgium